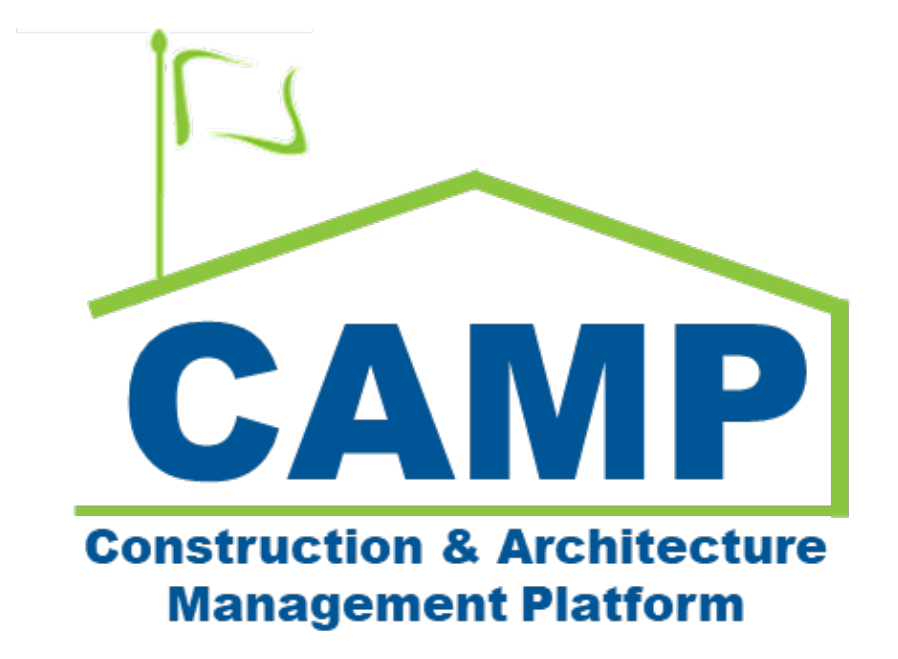

# Full Transfer Training Guide

Date Created: 3/21/2023 Date Updated: 7/31/2023

## Table of Contents

| Workflow                                               |               |
|--------------------------------------------------------|---------------|
| Step-by-Step Instructions                              | 4             |
| PO/CM Firm Creates Full Transfer<br>Edit Full Transfer | <b>4</b><br>6 |
| SPO Reviews Full Transfer                              | 7             |
| CPO Reviews Full Transfer                              | 8             |
| CU Gatekeeper Assigns Closeout Reviewer (CR)           | 9             |
| CR Reviews Full Transfer                               | 10            |
| Borough Reviewer (BR) Accepts or Returns Full Transfer | 12            |
| CPO Initiates DocuSign                                 | 14            |
| CPO DocuSigns Notice Letters and Transfers to DSF      | 15            |
| BR Marks Special Transfer approved by DSF              | 16            |

Workflow

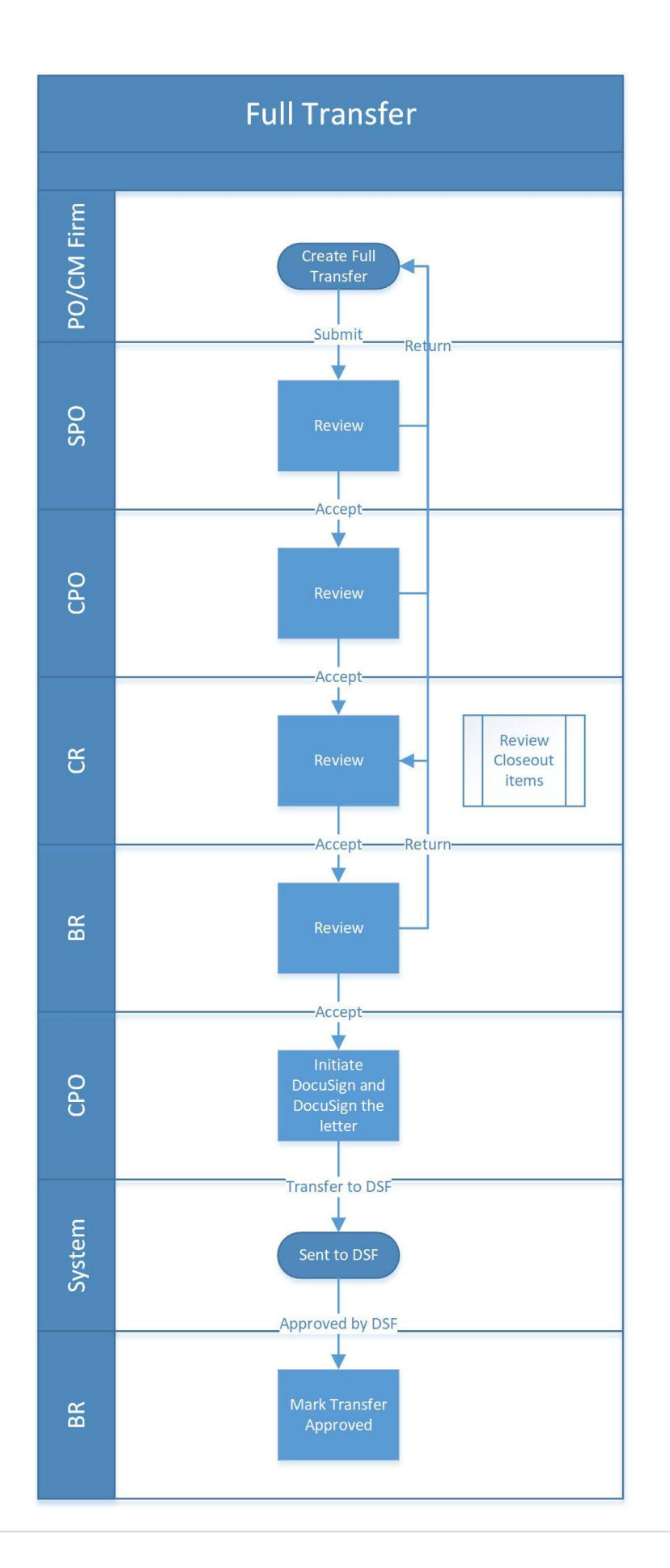

## Step-by-Step Instructions PO/CM Firm Creates Full Transfer

1. Go to Project Finder > Select the desired project

| ۴.      | Project Finder                       | - 12 - 2000 (mmmm)<br>-  | C000015848-LS0005 - R030 Mas   | ionry 🥒      | Adam SCA In House AEoR       | ) - 0  | ×     |
|---------|--------------------------------------|--------------------------|--------------------------------|--------------|------------------------------|--------|-------|
|         | ¢                                    | ALL PROJECTS             | MY PROJECTS RECENT PROJECT     | rs Q         |                              |        |       |
| £:      | Project Finder                       | SCA DEVQA                | > Requirements > Mentor >      | тох > тох-ки | R - DELTA MNTR C15635-C15848 | SELECT |       |
|         |                                      | Number                   | Name                           |              |                              |        |       |
|         | Apps                                 | → C000015848-0           | LS0001 K154 Windows            |              | * /                          |        |       |
| Q       | Search                               | → C000015848-0           | LS0003 K224 Auditorium Upgrade |              | * /                          |        |       |
| -       |                                      | → C000015848-0           | LS0004 K395 Water Heater       |              | * /                          |        |       |
| Ē       | Tasks                                | → C000015848-0           | LS0002 K678 Pre-K              |              | * /                          |        |       |
| e       | Messages                             | → C000015848-0           | LS0006 K730 New Building       |              | * /                          |        |       |
| da      | Gettion Started                      | → C000015848-0           | LS0005 R030 Masonry            |              | * /                          |        |       |
| 0       | uning status                         |                          |                                |              |                              |        |       |
|         |                                      |                          |                                |              |                              |        |       |
|         |                                      |                          |                                |              |                              |        |       |
| You las | st logged in yesterday at 4.57 PM Ea | etern Time (US & Canada) |                                |              | 19.36.98 - DEVDIAGNOSTICS    | ⊕ \$   | kahua |

2. Go to Apps > All Apps> Select the Closeout App

|        | Apps                                | C00001584                           | 18-LS0005 - R030 Masonry 🧪     | Adam SCA in House AEG<br>SCA Sandour | 9 - |      | ×   |
|--------|-------------------------------------|-------------------------------------|--------------------------------|--------------------------------------|-----|------|-----|
|        | ←                                   | Recent                              | Q Bearch                       | _                                    |     |      |     |
| ÷      | Project Finder                      | All Apps                            | Recent                         |                                      |     |      |     |
|        | Apps                                | Administration                      | CI Closeout                    | >                                    |     |      |     |
| ٩      | Search                              | Cost Management Document Management | Getting Started     Submittals |                                      |     |      |     |
| Ê      | Tasks                               | Index Management                    | Portfolio Manager              |                                      |     |      |     |
| P      | Messages                            |                                     | TC TCR                         |                                      |     |      |     |
| ወ      | Getting Started                     |                                     | S Expenses                     | >                                    |     |      |     |
|        |                                     | \$ ↔ 0                              | See All Apps                   |                                      |     |      |     |
| You la | st logged in yesterday at 4.57 PM I | Eastern Time (US & Canada)          |                                | 1.9.36.98 - DEVDIAGNOSTICS           | æ   | 🎄 ka | hua |

3. Click the **Substantial/Transfers** tab> Click **New** 

| CI Closeout |   | C0000          | 80462 - R075 Greenhouse, Playgrou  | nd, Flood Elim, Parapets | Windows, Ext Masonry, | Roof | Maya SCA PO           | ) - | × |
|-------------|---|----------------|------------------------------------|--------------------------|-----------------------|------|-----------------------|-----|---|
|             | ← | Closeout Items | Substantial Completion Certificate | Deficiencies Punch       | ist Commissioning     | FMSI | Substantial/Transfers |     |   |
|             |   | ■ 🛛 <          | NEW                                |                          | 8                     |      |                       |     |   |

4. Select Full Transfer and click Next at the bottom of the window.

| <b>CI</b> 0 | loseout                    |             |            | C0000          | 80462 - R075 Gr   | eenhouse, Playgro    | ound, Flood Elim | Parapets, Win | dows, Ext Masonry        | y, Roof 🧷  | Maya SCA PO E         |          |             |      |
|-------------|----------------------------|-------------|------------|----------------|-------------------|----------------------|------------------|---------------|--------------------------|------------|-----------------------|----------|-------------|------|
|             |                            | ←           | Close      | eout Items     | Substantial Co    | mpletion Certificate | Deficiencies     | Punch List    | Commissioning            | FMSI       | Substantial/Transfers | -        |             |      |
| 0           |                            |             |            | ₽ <            | NEW               |                      |                  |               |                          |            |                       |          |             |      |
| E           | Project Finder             |             | ٩          | Transfer       | s                 |                      |                  |               |                          |            |                       | ٠        | ×           |      |
|             | Apps                       |             | ↓ Nur      |                |                   |                      |                  |               |                          |            |                       |          |             |      |
| Q           | Search                     |             | 0001       | Type<br>Full 1 | Transfer          |                      |                  |               |                          |            |                       |          |             |      |
| <b>1</b>    | Tasks                      |             |            | Parti          | al Transfer       |                      |                  | r the closeou | it log 🖓 as approved (3, | /14/2023). |                       |          |             |      |
|             | Messages                   |             |            | Full Subs      | Transfer          | 0                    |                  |               |                          |            |                       |          |             |      |
| \$          | Expenses                   |             |            |                |                   |                      |                  |               |                          |            |                       |          |             |      |
| CI          | Closeout                   |             |            |                |                   |                      |                  |               |                          |            |                       |          |             |      |
| ባ           | Getting Started            |             |            |                |                   |                      |                  |               |                          |            |                       |          |             |      |
|             |                            |             |            |                |                   |                      |                  |               |                          |            |                       |          |             |      |
|             |                            |             |            | N              | ext 2             |                      |                  |               |                          |            |                       |          |             |      |
|             |                            |             |            | _              |                   |                      |                  |               |                          |            |                       | _        | _           |      |
|             |                            | _           | _          |                |                   |                      |                  | 1 Item(s      | 5)                       |            |                       | - PAL    |             | _    |
| You la      | st logged in Tuesday, Marc | sh 14, 2023 | 3 at 10:13 | AM Eastern T   | ime (US & Canada) |                      | = 11             | 3             |                          |            | 1.9.38.96 - DEMO      | <u>ل</u> | <b>換 ki</b> | ahua |

- 5. **Project Information** section: If this is a Mentor project, select the correct **Borough**
- 6. Details section: Enter Transfer Description (Required)

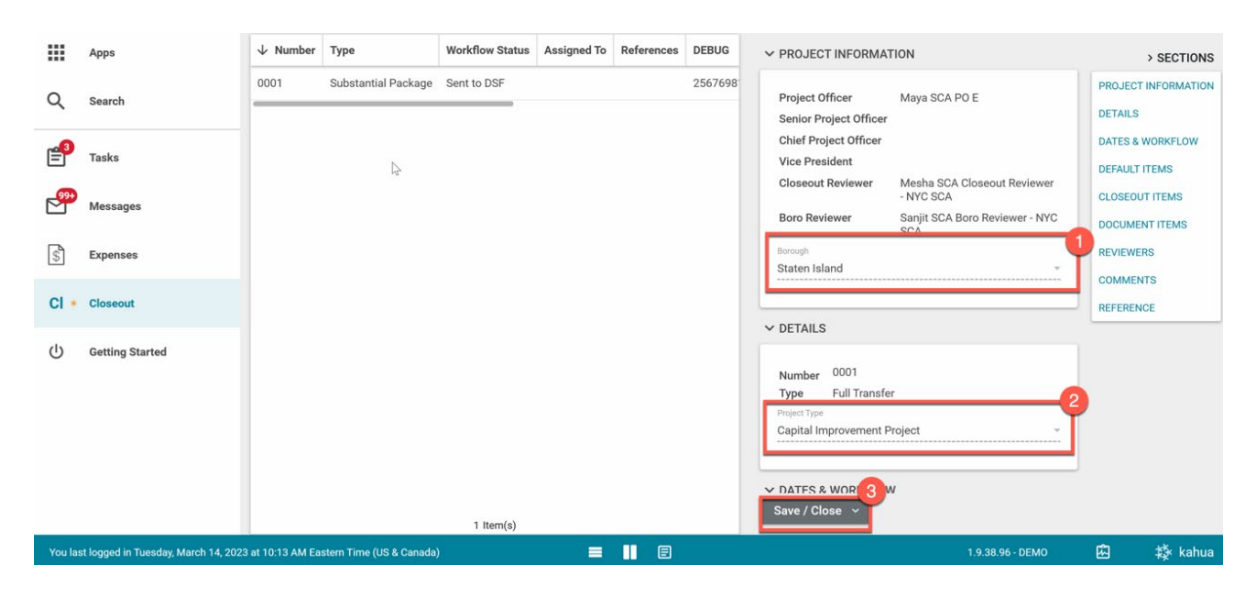

7. Click Save/Close to save a Draft. You have not submitted the transfer at this point.

#### Edit Full Transfer

You can make changes to the Full Transfer draft before submitting.

- a) Click Edit at the top
- b) Make your changes and click **Save/Close**

| CI CI   | loseout                           | C00008                  | 30462 - R075 Greei                      | nhouse, Playground           | l, Flood Elin            | n, Parapets, 🧪                             | Joel Joe<br>SCA Sand      | esph<br>box | - 🗆 ×                 |
|---------|-----------------------------------|-------------------------|-----------------------------------------|------------------------------|--------------------------|--------------------------------------------|---------------------------|-------------|-----------------------|
|         | $\leftarrow$                      | Closeout Items          | Substantial Con                         | npletion Certificate         | Deficienci               | es Punch List Com                          | nmissioning               | FMSI        | Substantial/T         |
| 0       |                                   | ■ 🗈 <                   | NEW                                     |                              |                          | SEND EDIT DELETE                           | HISTORY                   | GÐ URL      |                       |
| Ŀ       | Project Finder                    | Q Default 🗸             | G                                       |                              | ē                        | Transfer - Partial 1                       | fer                       | Preview     |                       |
|         | Apps                              | ↓ Number                | Туре                                    | Workflow Status              | Assigned 1               | ✓ PROJECT INFORMAT                         | TION                      |             | > SECTIONS            |
| Q       | Search                            | 0001                    | Partial Transfer<br>Substantial Package | Active<br>Pending CPO Review | Joel Joesp<br>Savetri Mu | Project Officer<br>Senior Project Officer  | Joel Joesph<br>Humberto C | PROJEC      | CT INFORMATION        |
| Ê       | Tasks                             |                         |                                         |                              |                          | Chief Project Officer<br>Closeout Reviewer | Savetri Mun<br>Danny Zhou | DATES       | & WORKFLOW<br>T ITEMS |
| P       | Messages                          |                         |                                         |                              |                          | Borough                                    | Staten Islan              | CLOSE       | DUT ITEMS<br>IERS     |
| CI      | Closeout                          |                         |                                         |                              |                          | ✓ DETAILS                                  |                           | сомм        | INTS                  |
| ባ       | Getting Started                   |                         |                                         |                              |                          | Number<br>Type                             | 0001<br>Partial Transf    | REFERE      | NCE                   |
|         |                                   |                         | 2 Item(                                 | s)                           |                          | Submit                                     |                           |             |                       |
| You las | st logged in yesterday at 4:42 PM | Eastern Time (US & Cana | ida)                                    | = 🛯 🗉                        |                          | 1.9.38.                                    | 85 - DEVSCA               | æ           | to kahua              |

#### 8. Click Submit

| CI Closeout           |                      | C000080462 - R075                        | Greenhouse, Pla       | ayground, Flood Elim, Pa | rapets, Wi | ndows, Ext Masonry, Roof 🖋 👹 Maya SCA PO E                                                                                                    | - 🗆 ×            |
|-----------------------|----------------------|------------------------------------------|-----------------------|--------------------------|------------|----------------------------------------------------------------------------------------------------|------------------|
|                       | $\leftarrow$         | Closeout Items Substantia                | l Completion Certif   | icate Deficiencies       | Punch List | Commissioning FMSI Substantial/Transfers                                                                                                    |                  |
| Project Find          | der                  | Q Default V C                            |                       |                          | 80         | SEND EDIT DELETE HISTORY GOURL CONTRIBUTION CONTRIBUTION CONTRIBUTICON CONTRIBUTICON CONTRI CONTRIBUTIC | v D :: ×         |
| Apps                  |                      | ↓ Number Type                            | Workflow Status       | Assigned To              | Reference  | ✓ PROJECT INFORMATION                                                                                                    | > SECTIONS       |
| Q Search              |                      | 0001 Full Transfer                       | Active<br>Sent to DSF | Maya SCA PO E - NYC SCA  |            | Project Officer         Maya SCA PO E         PRC           Senior Project Officer         Page SCA SPO Staten Island         DET                                                                                                    | JECT INFORMATION |
| Tasks                 |                      |                                          |                       |                          |            | Chief Project Officer Gabriel SCA CPO Staten Island DAT<br>Vice President Ryan SCA PM-CM VP DEF                                                                                                    | ES & WORKFLOW    |
| Messages              |                      |                                          |                       |                          |            | Closeout Reviewer Mesha SCA Closeout Reviewer CLO<br>- NYC SCA CLO<br>Boro Reviewer Sanjit SCA Boro Reviewer - NYC SCA                                                                                                    | SEOUT ITEMS      |
| S Expenses            |                      |                                          |                       |                          |            | Borough Staten Island REV                                                                                                    | IEWERS           |
| CI Closeout           |                      |                                          |                       |                          |            | V DETAILS                                                                                                    | IMENTS           |
| し Getting Sta         | rted                 |                                          |                       |                          |            | Number         0001           Type         Full Transfer           Project Type         Capital Improvement Project           ✓ DATES & WORKFLOW                                                                                                    |                  |
|                       |                      |                                          |                       |                          |            | Workflow Status Active                                                                                                    |                  |
|                       |                      |                                          | 2 Item(s)             |                          |            | Submit                                                                                                    |                  |
| You last logged in Tu | esday, March 14, 202 | 23 at 10:13 AM Eastern Time (US & Canada | a)                    | = 11 🗉                   |            | 1.9.38.96 - DEMO 🗜                                                                                                    | i 🅸 kahua        |

## SPO Reviews Full Transfer

- 1. Go to Tasks and select the Pending SPO Review Full Transfer task
- 2. Click Accept to confirm the partial transfer. Or click Return (you will need to provide a reason)

| Ê      | Tasks                      |              |                       | т800                  | 010 - Q145 TRAINING P       | PROJECT #10 - Scho   | ool Re  | novation 🧪      | ;                 | Page SCA SPO Staten Island                                  | ) -        |       | ×    |
|--------|----------------------------|--------------|-----------------------|-----------------------|-----------------------------|----------------------|---------|-----------------|-------------------|-------------------------------------------------------------|------------|-------|------|
|        |                            | $\leftarrow$ | ≔ List<br>Active      | ✓ SHARE               |                             |                      | 8       | DELEGATE H      | IISTORY           | 8                                                           |            |       |      |
| ĉ.     | Project Finder             |              | Q = Vier              | w: Default 👻          |                             |                      |         | Transfer - Full | l Transfer        |                                                             | Task       |       | ×    |
|        |                            |              | FROM                  | SUBJECT               |                             |                      | _(2     | View Source     | Record >          |                                                             |            |       |      |
|        | Apps                       |              | Maya SCA PO E         | Pending SPO Review    | Full Transfer 0001 for C000 | 080462 R075 Greenhou | use, Pl | ✓ PROJECT       | INFORMAT          | ION                                                         | >          | SECTI | ONS  |
| Q      | Search                     |              |                       |                       | 1 Item(s)                   |                      |         | Project Off     | ficer             | Maya SCA PO E                                               | PROJECT IN | FORMA | TION |
|        |                            | -0           |                       |                       |                             |                      |         | Senior Pro      | ject Officer      | Page SCA SPO Staten Island<br>Gabriel SCA CPO Staten Island | DATES & WO | RKELO | w    |
| Ē      | Tasks                      |              |                       |                       |                             |                      |         | Vice Presid     | dent              |                                                             | DEFAULT IT | MS    |      |
| -30    | Messages                   |              |                       |                       |                             |                      |         | Closeout R      | Reviewer          | Mesha SCA Closeout Reviewer<br>- NYC SCA                    | CLOSEOUT   | TEMS  |      |
|        |                            |              |                       |                       |                             |                      |         | Boro Revie      | ewer              | Sanjit SCA Boro Reviewer - NYC<br>SCA                       | DOCUMENT   | ITEMS |      |
| ڻ<br>ا | Getting Started            |              |                       |                       |                             |                      |         | Borough         |                   | Staten Island                                               | REVIEWERS  |       |      |
|        |                            |              |                       |                       |                             |                      |         | ✓ DETAILS       |                   |                                                             | COMMENTS   |       |      |
|        |                            |              |                       |                       |                             |                      |         |                 |                   |                                                             | REFERENCE  |       | _    |
|        |                            |              |                       |                       |                             |                      |         | Number          | 0001<br>Full Trai | nsfer                                                       |            |       |      |
|        |                            |              |                       |                       |                             |                      |         | Project Typ     | pe Capital        | Improvement Project                                         |            |       |      |
|        |                            |              |                       |                       |                             |                      |         | V DATES & I     |                   | J                                                           |            |       |      |
|        |                            |              |                       |                       |                             |                      |         | DAILORI         | Shiri LOW         |                                                             |            |       |      |
|        |                            |              |                       |                       |                             |                      |         | Workflow S      | 3 Pen             | ding SPO Review                                             |            |       |      |
|        |                            |              |                       |                       |                             |                      | _       | Accept          | Retu              | Im                                                          |            |       |      |
| You la | ist logged in Tuesday, Mar | ch 14, 20    | 23 at 10:40 AM Easter | rn Time (US & Canada) | 1                           | ■ ■ ■                |         |                 |                   | 1.9.38.96 - DEMO                                            | ß          | 🄯 ka  | hua  |

3. Click **OK** to confirm the transfer

| 🛱 Tasks                                                                                                    | T80010 - Q145 TRAINING                                                                                                    | PROJECT #10 - School Re      | novation 🧪                                                                                                    | Page SCA SPO Staten Island                                                                                                    | ) – 🗆 ×                                                                                                   |
|----------------------------------------------------------------------------------------------------|----------------------------------------------------------------------------------------------------|------------------------------|----------------------------------------------------------------------------------------------------|----------------------------------------------------------------------------------------------------|----------------------------------------------------------------------------------------------------|
| $\leftarrow$                                                                                                    | ≅ List ✓ SHARE                                                                                                    | 臣                            | DELEGATE HISTORY                                                                                                    | \$                                                                                                    |                                                                                                    |
| Project Finder                                                                                                    | Q     \vec{a}     View: Default >       FROM     SUBJECT       Maya SCA PO E     Pending SPO Review Full Transfer 0001 for C00       1 ltem(s) | 0080462 R075 Greenhouse, Plr | Transfer - Full Transfer<br>View Source Record >                                                                                   | TION<br>Maya SCA PO E                                                                                                    | Task 🛄 X<br>> SECTIONS<br>PROJECT INFORMATION                                                             |
| Tasks       Image: State state st |                                                                                                    | Confirmation                 | Senior Project Officer<br>Chief Project Officer<br>Vice President                                                                  | Page SCA SPO Staten Island<br>Gabriel SCA CPO Staten Island<br>Mesha SCA Closeout Reviewer<br>- NYC SCA<br>Sanjit SCA Boro Reviewer - NYC<br>SCA<br>Staten Island | DETAILS<br>DATES & WORKFLOW<br>DEFAULT ITEMS<br>CLOSEOUT ITEMS<br>DOCUMENT ITEMS<br>REVIEWERS<br>COMMENTS |
|                                                                                                    |                                                                                                    |                              | V DETAILS     Number 0001     Type Full Tra     Project Type Capital     V DATES & WORKFLOV     Workflow Status Per     Accept Ret | insfer<br>Improvement Project<br>V<br>nding SPO Review<br>urn                                                                                                    | REFERENCE                                                                                                 |
| You last logged in Tuesday, March 14, 202                                                                                                    | 3 at 10:40 AM Eastern Time (US & Canada)                                                                                                    | = 11 E                       |                                                                                                    | 1.9.38.96 - DEMO                                                                                                    | 🖾 🎄 kahua                                                                                                 |

#### CPO Reviews Full Transfer

- 1. Go to Tasks and select the Pending CPO Review Full Transfer task
- 2. Click Accept to confirm the partial transfer. Or click Return (you will need to provide a reason)

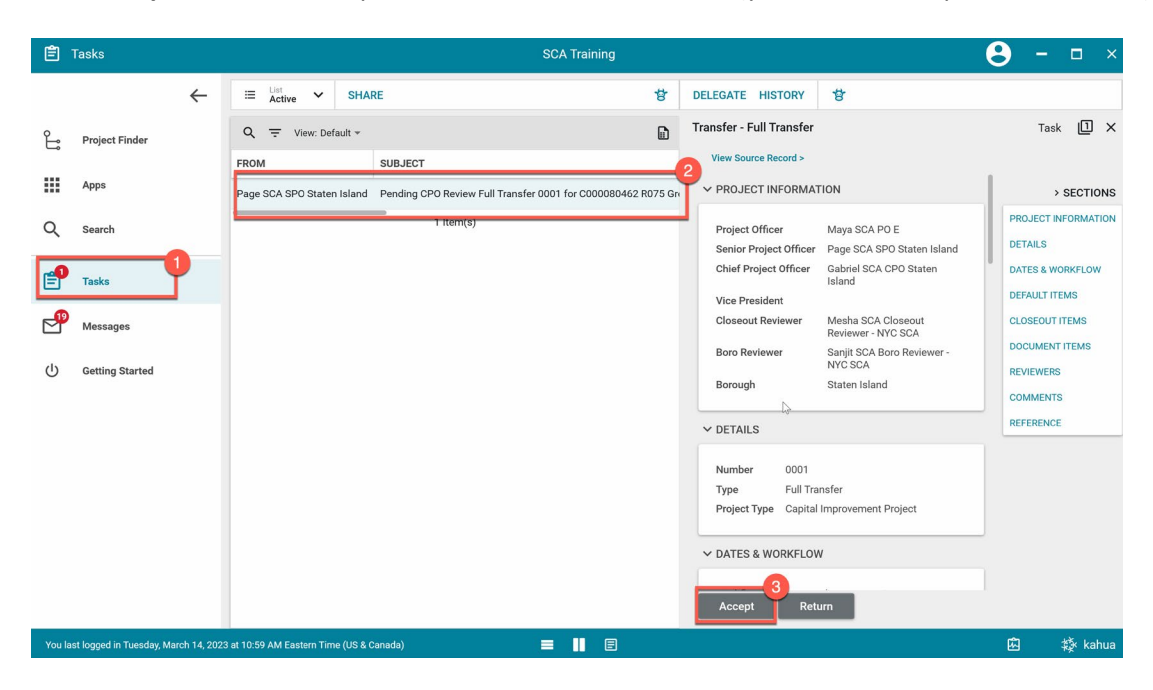

3. Click OK to confirm the transfer

| 🖆 Tasks                                   | SCA Training                                                                                                | <b>8</b> - □ ×   |
|-------------------------------------------|----------------------------------------------------------------------------------------------------|------------------|
| ÷                                         | E List Vit SHARE BLEGATE HISTORY                                                                            |                  |
| Project Finder                            | Q = View. Default *                                                                                         | Task 🔟 🛛         |
| <b>u</b>                                  | FROM SUBJECT View Source Record >                                                                           |                  |
| Apps                                      | Page SCA SPO Staten Island Pending CPO Review Full Transfer 0001 for C000080462 R075 Gn PROJECT INFORMATION | > SECTIONS       |
| Q Search                                  | 1 Item(s) Project Officer Maya SCA PO E                                                                     |                  |
| Tasks                                     | Senior Project Officer Page SCA SPO Staten Island<br>Chief Project Officer Gabriel SCA CPO Staten<br>Island | DATES & WORKFLOW |
|                                           |                                                                                                    |                  |
| Messages                                  | Confirmation Mesha SCA Closeout<br>Reviewer - NYC SCA                                                       |                  |
| (1) Getting Started                       | Please confirm to continue. Sanjit SCA Boro Reviewer -                                                      |                  |
| 0                                         | CANCEL OK Staten Island                                                                                     |                  |
|                                           | ↓> ✓ DETAILS                                                                                                | REFERENCE        |
|                                           | Number 0001                                                                                                 |                  |
|                                           | Type Full Transfer                                                                                          |                  |
|                                           | Project Type Capital Improvement Project                                                                    |                  |
|                                           | V DATES & WORKFLOW                                                                                          |                  |
|                                           |                                                                                                    |                  |
|                                           |                                                                                                    |                  |
| You last logged in Tuesday, March 14, 202 | 3 at 10.59 AM Eastern Time (US & Canada) 🗮 📗 🗐                                                              | 🖻 🕸 kahua        |

### CU Gatekeeper Assigns Closeout Reviewer (CR)

- 1. Go to Tasks and select the Pending CU Gatekeeper Review Full Transfer task
- 2. Click Assign

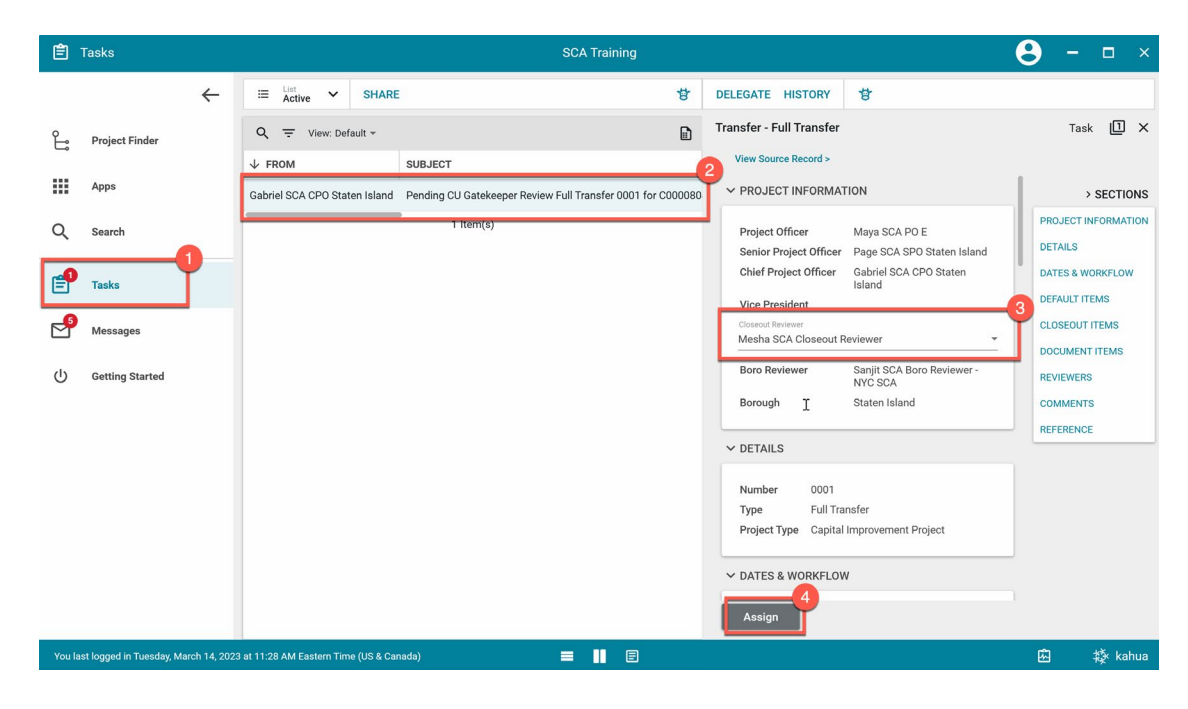

#### 3. Click OK to confirm

| 🖹 Tasks                               |                                                              | SCA Training                                                                                                    | <b>8</b> - 🗆 ×                                                                   |
|---------------------------------------|--------------------------------------------------------------|----------------------------------------------------------------------------------------------------|----------------------------------------------------------------------------------|
| <del>~</del>                          | ≅ List ✓ SHARE                                               | DELEGATE HISTORY                                                                                                   |                                                                                  |
| Project Finder                        | Q = View: Default *                                          | Transfer - Full Transfer                                                                                           | Task 🔟 🗙                                                                         |
| Ĵ                                     | ↓ FROM SUBJECT                                               | View Source Record >                                                                                               |                                                                                  |
| Apps                                  | Gabriel SCA CPO Staten Island Pending CU Gatekeeper Review F | ull Transfer 0001 for C000080 V PROJECT INFORMATION                                                                | > SECTIONS                                                                       |
| Q Search                              | 1 item(s)                                                    | Project Officer Maya SCA PC<br>Senior Project Officer Page SCA SP<br>Chief Project Officer Gabriel SCA (<br>Island | DE PROJECT INFORMATION<br>O Staten Island DETAILS<br>OPD Staten DATEs & WORKFLOW |
| Messages                              |                                                              | Confirmation Reviewer Please confirm to continue.                                                                  | CLOSEOUT ITEMS<br>CLOSEOUT ITEMS<br>DOCUMENT ITEMS<br>ro Reviewer - REVIEWERS    |
|                                       |                                                              | CANCEL OK Staten Island                                                                                            | COMMENTS<br>REFERENCE                                                            |
|                                       |                                                              | Number 0001<br>Type Full Transfer<br>Project Type Capital Improvement F                                            | Yroject                                                                          |
|                                       |                                                              | ✓ DATES & WORKFLOW                                                                                                 |                                                                                  |
|                                       |                                                              | Assign                                                                                                    |                                                                                  |
| You last logged in Tuesday, March 14, | 2023 at 11:28 AM Eastern Time (US & Canada)                  | = 11 🗉                                                                                                    | 🖾 🔅 kahua                                                                        |

## CR Reviews Full Transfer

1. Go to Tasks and select the Pending CR Review Full Transfer task

| Ê  | Tasks          |                         | sc                                        | A Training              |                          |                                          | 8 -         |        | ×    |
|----|----------------|-------------------------|-------------------------------------------|-------------------------|--------------------------|------------------------------------------|-------------|--------|------|
|    | <del>~</del>   | ≣ List <b>∨</b> S       | HARE                                      | to<br>to                | DELEGATE HISTORY         | \$                                       |             |        |      |
| Ŀ  | Project Finder | Q = View: Default       | ¥                                         |                         | Transfer - Full Transfer |                                          | Task        | 0      | ×    |
| _  |                | FROM                    | SUBJECT                                   |                         | View Source Record >     |                                          |             |        |      |
|    | Apps           | Javier SCA CU Gatekeepe | r Pending CR Review Full Transfer 0001 fo | r C000080462 R075 Green | PROJECT INFORMAT         | TON                                      | >           | SECTIO | ONS  |
| 0  | Search         |                         | 1 Item(s)                                 |                         | Project Officer          | Mava SCA PO F                            | PROJECT IN  | FORMAT | TION |
| ~  |                |                         |                                           |                         | Senior Project Officer   | Page SCA SPO Staten Island               | DETAILS     |        |      |
| -0 |                |                         |                                           |                         | Chief Project Officer    | Gabriel SCA CPO Staten Island            | DATES & WO  | RKFLOW | N.   |
| E  | Tasks          |                         |                                           |                         | Vice President           |                                          | DEFAULT ITE | MS     |      |
| P  | Messages       |                         |                                           |                         | Closeout Reviewer        | Mesha SCA Closeout Reviewer<br>- NYC SCA | CLOSEOUT    | TEMS   |      |
|    |                |                         |                                           |                         | Boro Reviewer            | Saniit SCA Boro Reviewer - NYC           |             |        |      |

2. Closeout Items section: Click any of the links to redirect you to the Closeout Items app

| Ê        | Tasks           |   |                          | SCA Training                                             |        |          |                |                                    | θ   | - 1       |       | ×    |
|----------|-----------------|---|--------------------------|----------------------------------------------------------|--------|----------|----------------|------------------------------------|-----|-----------|-------|------|
|          | <i>~</i>        | • | ≅ Active ✔ SH            | ARE                                                      | 8      | DELEGAT  | E HISTORY      | 8                                  |     |           |       |      |
| Ŀ        | Project Finder  |   | Q = View: Default *      |                                                          | ۵      | Transfer | Full Transfer  |                                    |     | Task      |       | ×    |
|          |                 |   | FROM                     | SUBJECT                                                  |        | View S   | ource Record > |                                    |     |           |       |      |
|          | Apps            |   | Javier SCA CU Gatekeeper | Pending CR Review Full Transfer 0001 for C000080462 R075 | Greenl | Ø        | DL-0018 - CL   | L-DFLT Permit Exemption Letter     |     | > 5       | SECTI | IONS |
| Q        | Search          |   | 0                        | 1 Item(s)                                                |        |          |                |                                    | PR  | DJECT INF | ORMA  | TION |
| ``       |                 |   |                          |                                                          |        | V CLOS   | EOUT ITEMS     |                                    | DE  | AILS      |       |      |
| <b>_</b> | Tasks           |   |                          |                                                          |        |          |                |                                    | DA  | TES & WOR | RKFLO | w    |
| -        |                 |   |                          |                                                          |        |          |                |                                    | DE  | AULT ITEN | AS    |      |
| P        | Messages        |   |                          |                                                          |        |          | Source         |                                    |     | SEOUT IT  | EMS   |      |
| da       | Getting Started |   |                          |                                                          |        | Ø        | CL-0001 - R0   | 75 02070 DSF Receipt of Salvage II |     |           | TEMS  |      |
| 0        | octang our red  |   |                          |                                                          |        | Z        | CL-0002 - R0   | 75 02831 Attic stock transmittal   | CO  | MMENTS    |       |      |
|          |                 |   | 4                        |                                                          |        |          | CL-0003 - R0   | 75 02862 Warranty                  | REF | ERENCE    |       |      |
|          |                 |   |                          |                                                          |        |          | CL-0004 - R0   | 75 02900 O & M Manual              |     |           |       |      |
|          |                 |   |                          |                                                          |        | Ø        | CL-0061 - R0   | 75 15970 Special Warranty          |     |           |       |      |
|          |                 |   |                          |                                                          |        |          | CL-0098 - R0   | 75 07115 Warranty                  |     |           |       |      |
|          |                 |   |                          |                                                          |        |          | _              |                                    |     |           |       |      |

3. Click the All Items menu> Select Full Transfer to view partial transfer closeout items only

| CI C | Closeout        | R075 Greenhouse            | e, Playground, Flood Elim, Parapets, Windows, | Ext M  | lasonry, Roofs, Concrete | 1                                               | <b>8</b> - □ ×                 |
|------|-----------------|----------------------------|-----------------------------------------------|--------|--------------------------|-------------------------------------------------|--------------------------------|
|      | ÷               | Closeout Items Substantial | Completion Certificate Deficiencies Punc      | h List | Commissioning FN         | ISI Substantial/Transfers                       |                                |
|      |                 | GENERATE CLOSE             | OUT ITEMS NEW                                 |        | SEND EDIT VIEW HIS       | TORY GO URL                                     |                                |
| Ë    | Project Finder  | C. All Items 🗸 C           | 붛                                             |        | CL-0001: 02070 - DSF Re  | ceipt of Salvage Items                          | Preview 📋 🖸 🗙                  |
|      | Apps            | X Views Anage Views        | - [ <sup>fm</sup> ]                           |        | V PROJECT INFORMATIO     | N                                               | > SECTIONS                     |
| Q    | Search          | All Items                  |                                               |        | Expense Contract         | C000080462 - TE<br>Construction                 | PROJECT INFORMATION<br>DETAILS |
| •    |                 | Closeout items             | CITYE REMOVALS & DEMOLITION                   |        | Building                 | R075                                            | COST                           |
| Ē    | Tasks           | Completed Items            | N LINK FENCES AND GATES                       | - 11   | Design Number            | D018819                                         | ITEM DATES & WORKE             |
| -    |                 | Default Items              | DOOR GAME EQUIPMENT                           |        | LLWs                     | 113809 - FLOOD<br>ELIMINATION: 113810 -         | TEM DATES & WORKF              |
| 2    | Messages        | Full Transfer              |                                               | -11    |                          | PARAPETS                                        | LOG DATES & WORKFL             |
|      |                 | Items for AEoR Review      | JSCAPING                                      | - 11   | General Contractor       | Lucy External Contractor E -<br>TE Construction | COMMENTS                       |
| CI   | Closeout        | No Filters                 | PERATURE CONTROL SYSTEM (BACnet BMS/DDC w/    | SCF    | Project Officer          | Maya SCA PO E - NYC SCA                         | REFERENCES                     |
| d    | Cotting Started | Partial Transfer           | T MEMBRANE WATERPROOFING FOR FOUNDATION       | s      | Senior Project Officer   | Page SCA SPO Staten Island -<br>NYC SCA         | BACKUP REFERENCES              |
| 0    | Getting Started | Special Transfer           |                                               |        | Chief Project Officer    | Gabriel SCA CPO Staten<br>Island - NYC SCA      |                                |
|      |                 | Substantial Package        | DEEALIIT                                      | -      | Closeout Reviewer        | Mesha SCA Closeout                              |                                |

- CI Closeout R075 Greenhouse, Playground, Flood Elim, Parapets, Windows, Ext Masonry, Roofs, Concrete 🧳 θ Closeout Items Substantial Completion Certificate Deficiencies Punch List Substantial/Transfers Commissioning FMSI ← E GENERATE CLOSEOUT ITEMS NEW SEND EDIT VIEW HISTORY GURL B Project Finder 😵 🗈 CL-0001: 02070 - DSF Receipt of Salvage Items Q Full Transfer Y C Preview 🔟 🖸 🗙 .... X □ ↑ Number CSI Code PROJECT INFORMATION Apps > SECTIONS Full Transfer 0001 PROJECT INFORMATION C000080462 - TE Construction Expense Contract Q Search Closeout Items DETAILS Building R075 COST P Design Number CL-0001 02070 SELECTIVE REMOVALS & DEMOLITION D018819 Tasks ITEM DATES & WORKF ... 113809 - FLOOD ELIMINATION; 113810 -PARAPETS LLWs CL-0002 02831 CHAIN LINK FENCES AND GATES LOG DATES & WORKFL... P Messages CL-0003 Lucy External Contractor E -TE Construction 02862 OUTDOOR GAME EQUIPMENT General Contractor COMMENTS CI Clos REFERENCES CL-0004 02900 LANDSCAPING Maya SCA PO E - NYC SCA Project Officer Senior Project Officer Page SCA SPO Staten Island -NYC SCA BACKUP REFERENCES 15970 TEMPERATURE CONTROL SYSTEM (BACnet BMS/DDC w/SC CL-0061 ധ Getting Started Gabriel SCA CPO Staten Island - NYC SCA Chief Project Officer 07115 SHEET MEMBRANE WATERPROOFING FOR FOUNDATIONS CL-0098 Closeout Reviewer Mesha SCA Closeout Reviewer - NYC SCA Default Items Boro Reviewer Sanjit SCA Boro Reviewer -NYC SCA DL-0001 CL-DFLT CL-DEFAULT Boro Critical Personnel Rose SCA Boro Critical Personnel - NYC SCA DL-0002 CL-DFLT CL-DEFAULT DL-0003 CL-DFLT CL-DEFAULT DETAILS 2 DL-0009 CL-DFLT CL-DEFAULT Accept 16 Item(s) 袋 kahua = I E
- 4. Click Accept or Return to PO for each of the Closeout Items starting with CL-XXXX

5. Once every closeout item has been accepted by BR, go back to the task and click Accept

| Ê        | Tasks                      |             | R075 Gree                      | nhouse, Playground, Flood Elim, Pa | arapets, Windows, Ext M  | Masonry, Roofs, Concrete                                                                                    | e /                                                                        | θ     | -       |       | ×  |
|----------|----------------------------|-------------|--------------------------------|------------------------------------|--------------------------|----------------------------------------------------------------------------------------------------|----------------------------------------------------------------------------|-------|---------|-------|----|
|          |                            | ←           | ≔ List<br>Active ✔ SH          | ARE                                | 방                        | DELEGATE HISTORY                                                                                            | ₿                                                                          |       |         |       |    |
| Ŀ        | Project Finder             |             | Q = View: Default *            |                                    |                          | Transfer - Full Transfer                                                                                    |                                                                            |       | Task    |       | ×  |
|          | Apps                       |             | FROM                           | SUBJECT                            |                          | View Source Record >                                                                                        | LION                                                                       |       |         | FOTIO |    |
| Q        | Search                     |             | Javier SCA CU Gatekeeper       | 1 Item(s)                          | r C000080462 R075 Greeni | Project Officer<br>Senior Project Officer                                                                   | Maya SCA PO E<br>Page SCA SPO Staten Island                                | PROJ  | ECT INF | ORMAT | ON |
| <b>e</b> | Tasks                      |             |                                |                                    |                          | Chief Project Officer<br>Vice President                                                                     | Gabriel SCA CPO Staten Island                                              | DATE  | S & WOF | KFLOW |    |
| P        | Messages                   |             |                                |                                    |                          | Closeout Reviewer<br>Boro Reviewer                                                                          | Mesha SCA Closeout Reviewer<br>- NYC SCA<br>Sanjit SCA Boro Reviewer - NYC | CLOS  | EOUT IT | EMS   |    |
| CI       | Closeout                   |             |                                |                                    |                          | Borough                                                                                                    | SCA<br>Staten Island                                                       | REVIE | WERS    |       |    |
| ሳ        | Getting Started            |             |                                |                                    |                          | ✓ DETAILS                                                                                                   |                                                                            | REFE  | RENCE   |       |    |
|          |                            |             |                                |                                    |                          | Number 0001<br>Type Full Trr<br>Project Type Capital<br>V DATES & WORKFLOV<br>Workflow Dus Pe<br>Accept Ret | nsfer<br>Improvement Project<br>V<br>unding CR Review                      |       |         |       |    |
| You la   | ast logged in Tuesday, Mar | ch 14, 202: | 3 at 10:51 AM Eastern Time (US | & Canada)                          |                          |                                                                                                    |                                                                            | ŵ     | \$      | 🏂 kat | ua |

\* If one of the closeout items included in the package is not accepted by CR, and CR tries to click accept button, a warning message will pop up.

| nny Test2 | 2                                                         | Chief Project Office        | r Savetri Munes  |
|-----------|-----------------------------------------------------------|-----------------------------|------------------|
|           |                                                           |                             | y Zhou - S       |
|           | Validation Messages:                                      |                             | y Zhou - S       |
|           | Please go to the Closeout item included in this transfer. | s and accept all Closeout i | n Island<br>tems |
|           |                                                           |                             | ок               |
|           |                                                           | Number                      | 0001             |
|           |                                                           | Туре                        | Partial Transfer |
| Click O   | K for confirmation to accept t                            | he transfer.                |                  |
| DSF Red   | ceipt of Salvage Items in 0026                            | View Source Record >        |                  |
| w Partial | Tr{ 0001 { 00000004                                       | 01 0001 0075 00070 [        | DSF              |
| m(s)      | Confirmation                                              | 501 V                       | Varr             |
|           | Please confirm to continue.                               |                             |                  |

CANCEL

OK

## Borough Reviewer (BR) Accepts or Returns Full Transfer

1. Go to Tasks and select the Pending BR Review Full Transfer task

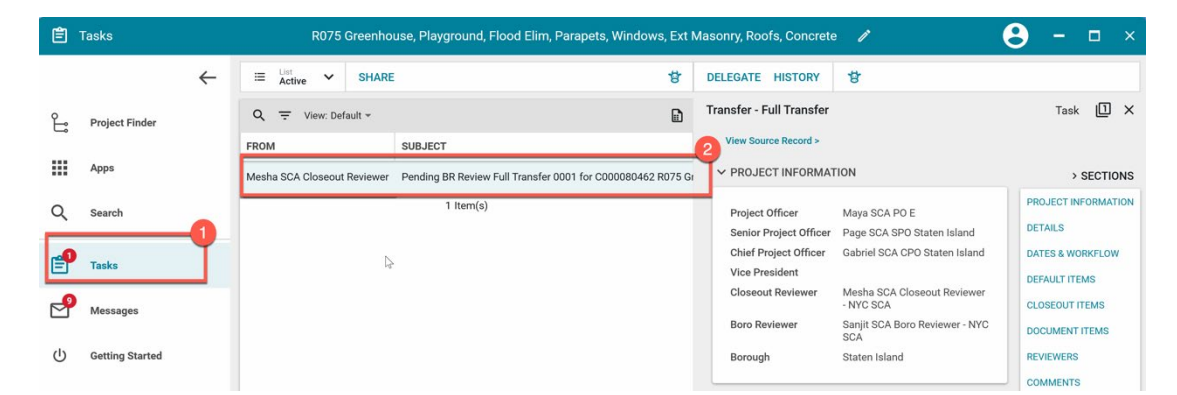

- 2. Scroll down to Effective Date section and fill out dates for each item
- Option 1: Click Accept to confirm the special transfer.
   Option 2: Click Return (you will need to provide a reason).

6.

| Ê        | Tasks                     |              |            | R07              | 75 Greenhe                    | ouse, Playground, Flood Elim, Parapets, Windov        | vs, Ext Masonry, Roofs, Concrete 🛛 🥜 | <b>8</b> - □ ×      |  |  |  |  |  |  |  |  |
|----------|---------------------------|--------------|------------|------------------|-------------------------------|-------------------------------------------------------|--------------------------------------|---------------------|--|--|--|--|--|--|--|--|
|          |                           | $\leftarrow$ | <b>I</b>   | DELEGA           | TE HISTO                      | 8Y 1                                                  |                                      |                     |  |  |  |  |  |  |  |  |
| Ŀ        | Project Finder            |              | Task       | Transfer<br>View | r - Full Trar<br>Source Recor | ull Transfer<br>ree Record >                          |                                      |                     |  |  |  |  |  |  |  |  |
|          | Apps                      |              |            |                  | Effective Date is required    |                                                       |                                      |                     |  |  |  |  |  |  |  |  |
| Q        | Search                    |              |            |                  | Number                        | Name                                                  | Effective Date                       | > SECTIONS          |  |  |  |  |  |  |  |  |
| <b>e</b> | Tasks                     |              |            |                  | 1                             | Notice to Proceed                                     | *                                    | PROJECT INFORMATION |  |  |  |  |  |  |  |  |
| P        | Mosesaas                  |              |            |                  | 2                             | Notice of Substantial Completion                      | *                                    | DATES & WORKFLOW    |  |  |  |  |  |  |  |  |
| Ľ        | messages                  |              |            |                  | 3                             | Warranties and Guarantees                             | *                                    | DEFAULT ITEMS       |  |  |  |  |  |  |  |  |
| Ċ        | Getting Started           |              |            |                  | 4                             | Certificate of Training                               | *                                    | CLOSEOUT ITEMS      |  |  |  |  |  |  |  |  |
|          |                           |              |            |                  | 5                             | Copy of Signed Transfer of As-Builts to A&E CADD Unit | *                                    | DOCUMENT ITEMS      |  |  |  |  |  |  |  |  |
|          |                           |              |            |                  | 6                             | Notice of Project Transfer                            | *                                    | COMMENTS            |  |  |  |  |  |  |  |  |
|          |                           |              |            |                  | 7                             | Copy of Signed Transfer of Documents to Custodian     | *                                    | REFERENCE           |  |  |  |  |  |  |  |  |
|          |                           |              |            |                  | 8                             | O & M Manuals                                         | *                                    |                     |  |  |  |  |  |  |  |  |
|          |                           |              |            | ≁ REV            | VIEWERS                       | Accept Return                                         |                                      |                     |  |  |  |  |  |  |  |  |
| You l    | ast logged in Tuesday, Ma | rch 14, 202  | 3 at 12:17 | PM Eastern       | Time (US & Ca                 | nada) 📃 📘 🗐                                           |                                      | 🖾 🏘 kahua           |  |  |  |  |  |  |  |  |

4. Click OK to confirm the transfer

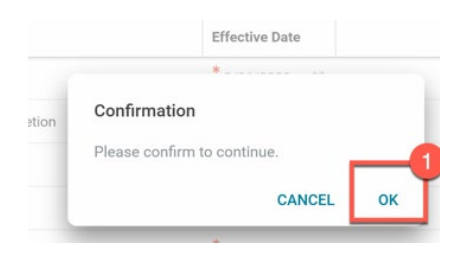

#### CPO Initiates DocuSign

The Special Transfer has been accepted by the BR and The Notice letters are sent to CPO for DocuSign.

- 1. Go to Tasks and select the Full Transfer task
- 2. Click Initiate DocuSign to start the eSignature process

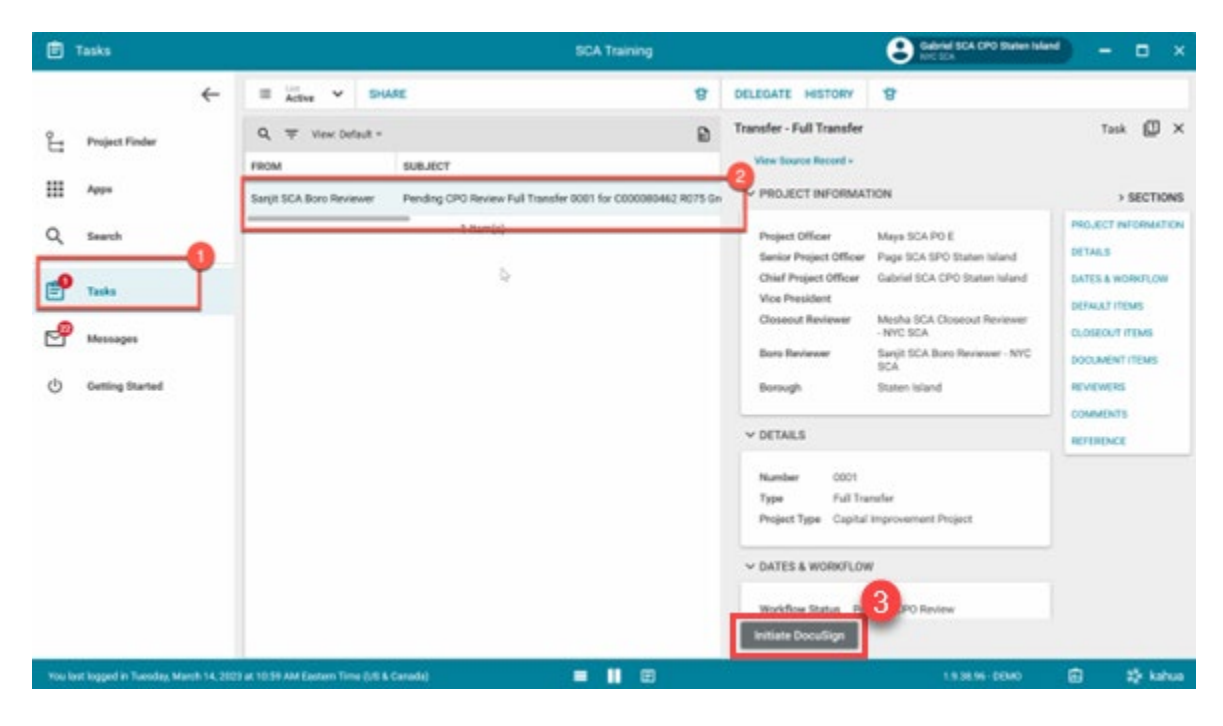

3. Click Continue to confirm

| Ê      | Tasks                      |            |                               |                                            | SCA Training                       |                                           | Gabriel SCA CPO Staten Island                               | -                     |           | ×    |
|--------|----------------------------|------------|-------------------------------|--------------------------------------------|------------------------------------|-------------------------------------------|-------------------------------------------------------------|-----------------------|-----------|------|
|        |                            | ←          | ≅ List<br>Active ✔            | SHARE                                      | 방                                  | DELEGATE HISTORY                          | 8                                                           |                       |           |      |
| ů      | Project Finder             |            | Q = View: Def                 | ault -                                     | Đ                                  | Transfer - Full Transfer                  |                                                             | Task                  | 0         | ×    |
|        | Apps                       |            | FROM<br>Sanjit SCA Boro Revie | SUBJECT<br>ever Pending CPO Review Full Tr | ansfer 0001 for C000080462 R075 Gr | VIEW Source Record >                      | ΓΙΟΝ                                                        | ,                     | SECTI     | ONS  |
| Q      | Search                     |            |                               | 1 ltem(s)                                  |                                    | Project Officer<br>Senior Project Officer | Maya SCA PO E<br>Page SCA SPO Staten Island                 | PROJECT IN<br>DETAILS | FORMA     | TION |
| P      | Tasks                      |            |                               |                                            |                                    | Ch                                        |                                                             | ×                     | LO        | N    |
| P      | Messages                   |            |                               |                                            | ₿.                                 | Clt<br>Bo Please cor<br>Notice of F       | nfirm the following Documents to DocuSi<br>Project Transfer | ign.                  | IS<br>VIS |      |
| Ċ      | Getting Started            |            |                               |                                            |                                    | Notice of I<br>Bo                         | Continue                                                    | Cancel                |           |      |
|        |                            |            |                               |                                            |                                    | Number 0001                               |                                                             |                       |           |      |
|        |                            |            |                               |                                            |                                    | Type Full Tra<br>Project Type Capital     | Improvement Project                                         |                       |           |      |
|        |                            |            |                               |                                            |                                    | V DATES & WORKFLOW                        | V                                                           |                       |           |      |
|        |                            |            |                               |                                            |                                    | Workflow Status Per                       | nding CPO Review                                            |                       |           |      |
| You la | ast logged in Tuesday, Mar | ch 14, 202 | 3 at 10:59 AM Eastern Tim     | e (US & Canada)                            | ≡ ∎ ≣                              |                                           | 1.9.38.96 - DEMO                                            | £۵                    | 袋 ka      | ihua |

## CPO DocuSigns Notice Letters and Transfers to DSF

- 1. Go to email account (external) > Select email titled Partial Transfer
- 2. Click Review Document in email
- 3. You are redirected to DocuSign. Click here to learn more about DocuSign.

Wait 2-3 min for Kahua to receive the signed DocuSign.

4. Go back to your Task in Kahua and click Transfer to DSF

| 🖹 Tasks                                                                | SCA Training                                                                                                    | Gabriel SCA CPO Staten Islan                                                                                                    | • – • ×                                                                                                    |
|------------------------------------------------------------------------|----------------------------------------------------------------------------------------------------|----------------------------------------------------------------------------------------------------|----------------------------------------------------------------------------------------------------|
| ~                                                                      | i≡ Lat v SHARE                                                                                                    | DELEGATE HISTORY                                                                                                    |                                                                                                    |
| Project Finder  Project Finder  Apps  Search  Tasks  C Getting Started | Image: State in the second second | DELEGATE     HISTORY       Transfer - Full Transfer       View Source Record >       ver Source Record >       ver Source Record >       ver Source Record >       ver Source Record >       ver Source Record >       ver Source Record >       ver Source Record >       ver Source Record >       ver Source Record >       ver Source Record >       ver Source Record >       Serier Source Record >       Closeout Reviewer       - NYC SCA       Boro Reviewer       Son Reviewer       Source Reviewer       Source Reviewer | Task V ×<br>> SECTIONS<br>PROJECT INFORMATION<br>DETAILS<br>DATES & WORKFLOW<br>DEFAULT ITEMS<br>CLOSEOUT ITEMS<br>DOCUMENT ITEMS<br>REVIEWERS<br>COMMENTS<br>REFERENCE |
|                                                                        |                                                                                                    | Workflow Status<br>Transfer to DSF                                                                                                    |                                                                                                    |
| You last logged in Tuesday, March 14, 202                              | t at 10:59 AM Eastern Time (US & Canada) 📃 📘                                                                                                    | 1.9.38.96 - DEMO                                                                                                    | 🖾 🎄 kahua                                                                                                    |

5. Click **Ok** to confirm

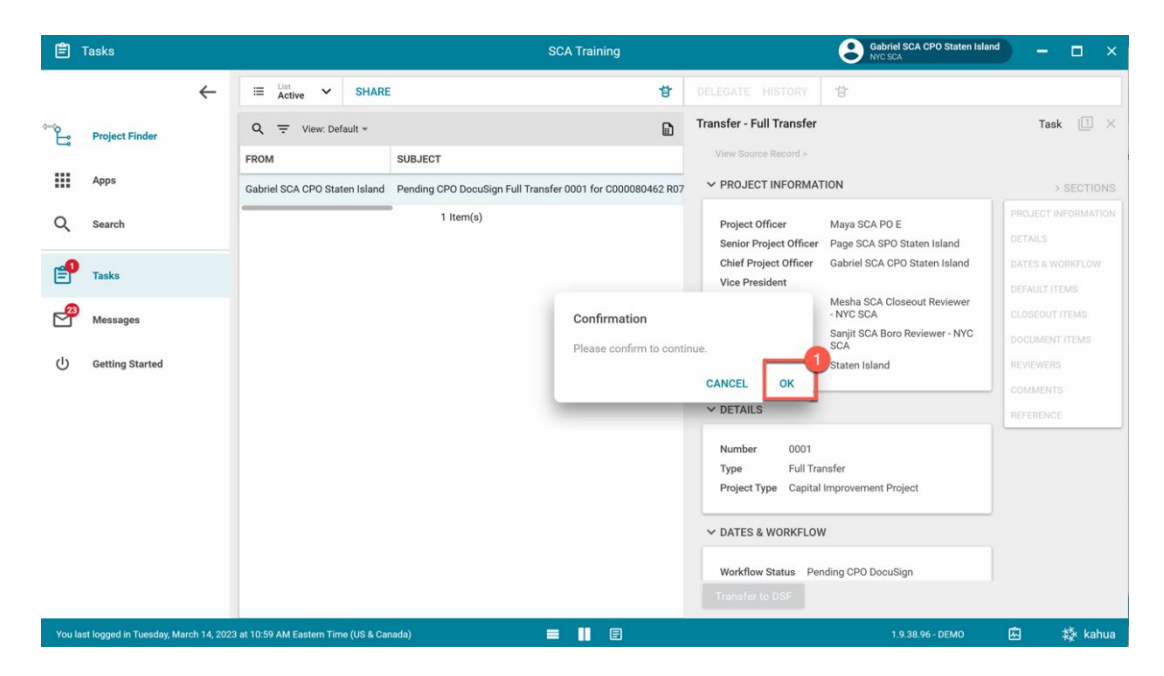

## BR Marks Special Transfer approved by DSF

1. Go to Project Finder > Navigate to the desired project

| Ŀ  | Project Finder |              |     | C0000804   | 162 - R075 Greenhouse, Playground, Flood Elim, Parapets, 🧨 😢 Joel Joesph<br>SCA Sandbox | - |   | × |
|----|----------------|--------------|-----|------------|-----------------------------------------------------------------------------------------|---|---|---|
|    |                | $\leftarrow$ | ALL | PROJECTS   | MY PROJECTS RECENT PROJECTS Q                                                           |   |   |   |
| £. | Project Finder | -0           | ħ   | SCA UAT    | > Hard Bid > Staten Island > District 31S SELECT                                        |   |   |   |
| L  |                | _            |     | Number     | Name                                                                                    |   |   |   |
|    | Apps           |              | ÷   | 0026       | Danny Test                                                                              | ☆ | 1 |   |
| Q  | Search         |              | ÷   | 0028       | Danny Test2                                                                             | ☆ | ı |   |
|    |                |              | ÷   | C000080462 | R075 Greenhouse, Playground, Flood Elim, Parapets, Windows, Ext Mas                     | ☆ | 0 |   |
| Ê  | Tasks          |              |     |            |                                                                                         |   |   |   |

2. Go to Apps> All Apps> Closeout

|   | Apps           | C000080462 - R075 Greer | nhouse, Playground, Flood Elim, Parapets, 🧨 😍 Erby Keesha – 🗆 🗙 |
|---|----------------|-------------------------|-----------------------------------------------------------------|
|   | $\leftarrow$   | Recent                  | Q Bearch                                                        |
| Ŀ | Project Finder | All Apps                | Recent                                                          |
|   | Apps           | Administration          | U Getting Started                                               |
| 0 | Same           | Cost Management         | CI Closeout                                                     |
| ~ | Search         | Document Management     | E Punch Lists                                                   |
| Ê | Tasks          |                         | LOG Dev Logs                                                    |

3. Select the Substantial/Transfer tab > Select the Full Transfers package

| CI C | loseout        |   |          | R075 Greenh         | 75 Greenhouse, Playground, Flood Elim, Parapets, Windows, Ext Masonry, Roof |                |            |                           | 1         | Sanjit SCA Boro Reviewer             | ( <del>-</del> ) | □ ×     |
|------|----------------|---|----------|---------------------|-----------------------------------------------------------------------------|----------------|------------|---------------------------|-----------|--------------------------------------|------------------|---------|
|      |                | ← | Closeout | Items Substantial   | Completion Certificate                                                      | e Deficiencies | Punch L    | ist Commissioning         | FMSI      | Substantial/Transfers                |                  |         |
| Ŀ    | Project Finder |   | Q Defa   | ult ~ C             |                                                                             |                |            |                           |           |                                      | ٢                | 8       |
|      | Apps           |   | ↓ Number | Туре                | Workflow Status                                                             | 2 ned To       | References | DEBUG                     |           |                                      |                  |         |
| 0    | <b>a</b> 1     |   | 0001     | Full Transfer       | In Transit to DSF                                                           |                |            | 25676981   25816020   nyc | sca_Trans | fers.Transfer   nycsca_Transfers.NoW | orkflow\Co       | mpleted |
| Q    | Search         |   | 0001     | Substantial Package | Sent to DSF                                                                 |                |            | 25676981   25740058   nyc | sca_Trans | fers.Transfer   nycsca_Transfers.NoW | orkflow\DS       | FSent   |
| Ê    | Tasks          |   |          |                     |                                                                             |                |            |                           |           |                                      |                  |         |

#### 4. Click DSF Approved

| () Getting Started                         |                                        |     |   | ✓ DETAILS                                                                     | REFER | RENCE   |
|--------------------------------------------|----------------------------------------|-----|---|-------------------------------------------------------------------------------|-------|---------|
|                                            |                                        |     |   | Number 0001<br>Type Full Transfer<br>Project Type Capital Improvement Project |       |         |
|                                            | 2 Item(s)                              |     |   | DSF Approved                                                                  |       |         |
| You last logged in Tuesday, March 14, 2023 | at 12:17 PM Eastern Time (US & Canada) | = 1 | E | 1.9.38.96 - DEMO                                                              | Ē     | 袋 kahua |